## **Imprimante Citizen**

## A propos de l'imprimante Citizen CTS 310

Avant-propos : merci à Michel D. d'avoir mis cette imprimante à notre disposition pour examiner et valider son comportement.

L'installation de cette imprimante "tickets" se déroule tout à fat normalement via le pilote fourni. Une fois l'opération terminée, elle apparaît dans la liste des imprimantes du panneau de configuration de Windows.

| S<br>CITIZEN CT-S310<br>O<br>Prêt<br>Prêt<br>Prêt                                                                                                    | Un clic droit sur son icône permet d'ouvrir la fenêtre de ses <i>Propriétés</i> |
|----------------------------------------------------------------------------------------------------|---------------------------------------------------------------------------------|
| <ul> <li>CITIZEN CT-S310 Propriétés</li> <li>Ciride Parage Por Avancé Forendres du pérphénae</li> <li>Ciride Parage Por Avancé Forendres du pérphénae</li> <li>Ciride Parage Por Avancé Forendres du pérphénae</li> <li>Ciride Parage Por Avancé Forendres du pérphénae</li> <li>Commerciane :</li> <li>Commerciane :</li> <li>Condeur : Non</li> <li>Parce disponible :</li> <li>Recto vesso : Non</li> <li>Parce disponible :</li> <li>Parce disponible :</li> <li>Condeur : Non</li> <li>Parce disponible :</li> <li>Parce disponible :</li> <li>Condeur : Non</li> <li>Parce disponible :</li> <li>Condeur : Non</li> <li>Parce disponible :</li> <li>Condeur : Non</li> <li>Condeur : Non</li> <li>Condeur : Non</li> <li>Parce disponible :</li> <li>Condeur : Non</li> <li>Parce disponible :</li> <li>Condeur : Non</li> <li>Condeur : Non</li> <li>Condeur : Non</li> <li>Parce disponible :</li> <li>Parce disponible :</li> <li>Condeur : Non</li> <li>Condeur : Non</li> <li>Condeur : No</li></ul> |                                                                                 |
| OK       Annuler       Annuler         CTIZEN CT-S310 Preprinties du périphéque       Image vitres       Image vitres         Ottomer Parage       Presenters du périphéque       Image vitres       Image vitres         Parage       Image vitres       Image vitres       Image vitres       Image vitres         Parage       Image vitres       Image vitres       Image vitres       Image vitres       Image vitres         Optione de documents pour quite es termine plus aquidement       Image vitres       Image vitres                                                                                                    |                                                                                 |
| 4) dans cet onglet Avancé, cliquer sur le bouton Impression par défaut                                                                                                    |                                                                                 |

🖻 🎝 Sortie/Papier

🚛 Ontions du document

B Sorte/Papier

Sorte/Papier

Dotions du document

E X Printer functions

10 élécopieurs

te

mpression

rences

1 Cash Drawer #1

€ 2 Cash Drawer #2 . B Buzzer - 4 Bar Code Printing 😸 🛔 Logo Printing

Epson TM-T88III Receipt

PDF-XChange 3.0

Prêt

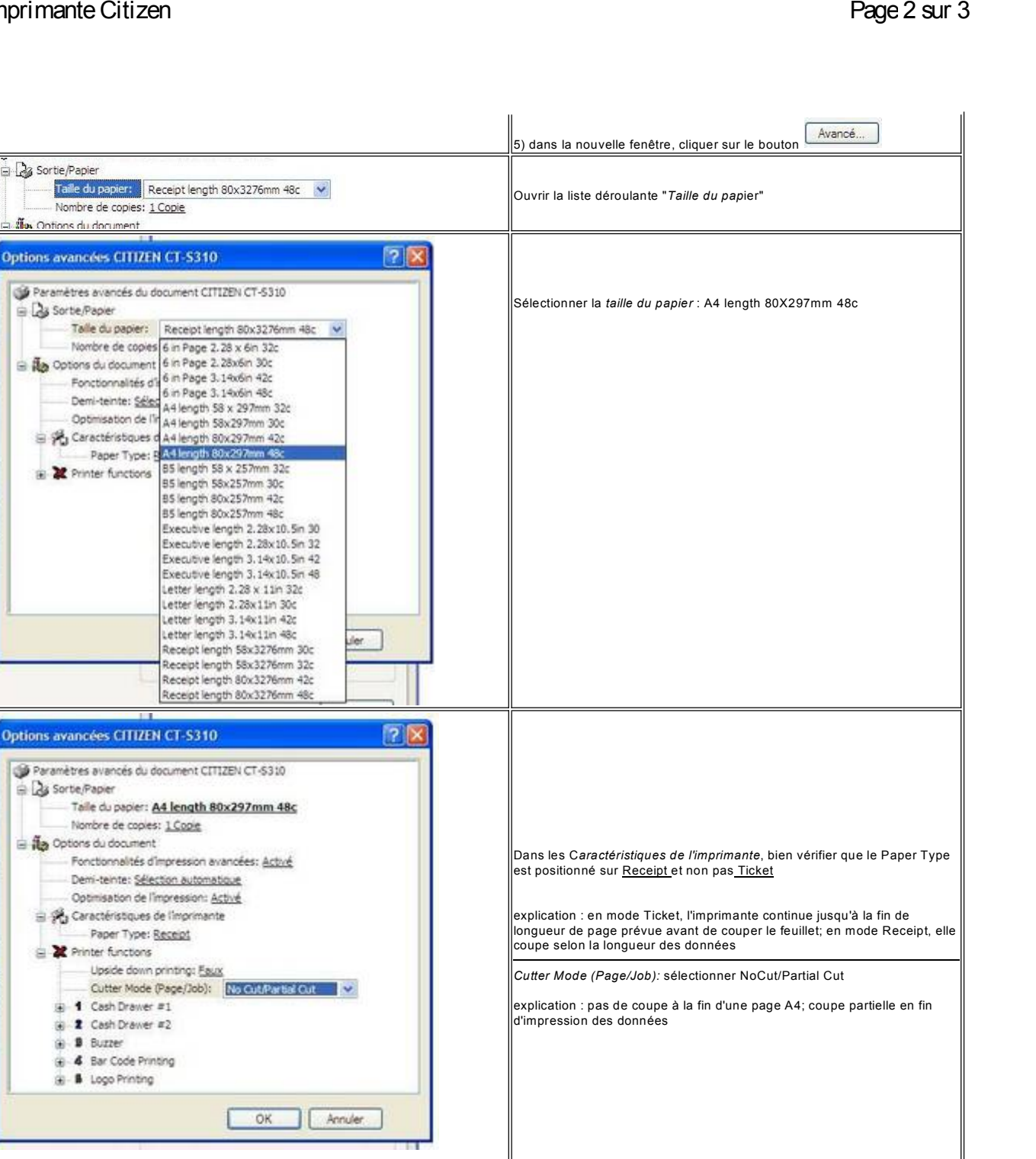

Refermer tous les écrans par appui sur les touches OK et APPLIQUER lorsqu'elle se présente

Comme signalé par ailleurs, pour fonctionner avec Helga, toute imprimante "ticket" doit être renommée en "Epson TM-T88III Receipt" (respecter l'écriture !!!)

Si l'imprimante est correctement paramétrée, la vérification dans l'écran Configuration - Test - case Imprimer un ticket "cochée" fournira le résultat attendu

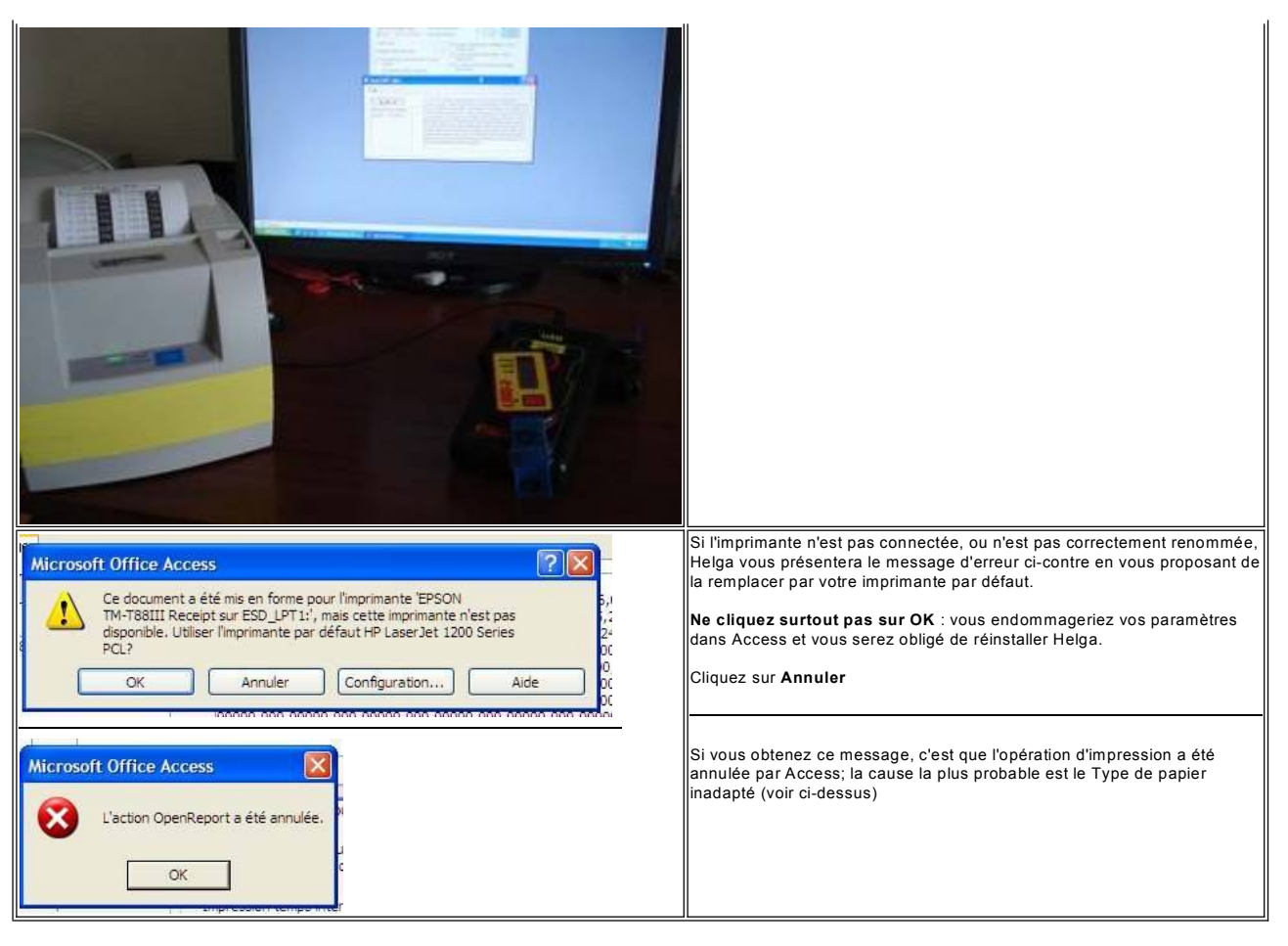

Copyright © <2006 ++>,<Robert Marique - Michael Hock>